## **Test de Positionnement en langues**

Lien pour accéder à SELF : http://self.innovalangues.net/

Quelques instructions importantes avant de commencer :

- Utilisez une version récente de Mozilla Firefox ou de Google Chrome sur un PC.

- N'utilisez pas de tablette, de téléphone portable ou de MAC.
- Contrôlez que les paramètres audio-vidéo soient bien réglés sur votre ordinateur.

|                                                            | VA<br>JES                                              |
|------------------------------------------------------------|--------------------------------------------------------|
| SELF                                                       |                                                        |
| - Système d'Evaluation en Lan                              | gues à visée Formative -                               |
| Première visite ?<br>Inscrivez-vous pour accéder aux tests | Déjà inscrit ?<br>Cliquer sur "Connexion"              |
| Première visite ?<br>Inscrivez-vous pour accéder aux tests | Déjà inscrit ?<br>Cliquer sur "Connexion"<br>Connexion |

Si c'est la première fois que vous rentrez dans le système SELF, cliquez sur « **Inscription** », en dessous de « Première visite ».

Remplissez ensuite le formulaire avec vos informations personnelles. Par défaut votre login sera *nom.prénom*, choisissez un mot de passe mais dans le cas où votre navigateur vous propose de le mémoriser, cliquez sur « non ».

Assurez-vous d'avoir indiqué <mark>l'établissement</mark> (ici «**Université de Picardie Jules Verne**») <mark>et la filière qui</mark> vous correspondent, ainsi que votre <mark>année d'études</mark> actuelle.

| Nom •   Prénom •   Adresse mail •   ablissement (Université ou Institut) *   Grenoble IUT2 •   Fillère (UFR, spécialité ou composante) *   Choisissez une option •   Année d'étude •   Choisissez une option •   Login •   Mot de passe •   Onfirmation du mot de passe •   passe • | zones avec un astérisque roug                | e sont obligatoires               |   |  |
|----------------------------------------------------------------------------------------------------|----------------------------------------------|-----------------------------------|---|--|
| Prénom*   Adresse mail*   tablissement (Université ou Institut)*   Filière (UFR, spécialité ou composante)*   Choisissez une option   Année d'étude*   Choisissez une option   Login*   Mot de passe*   Confirmation du mot de passe*                                               | Nom*                                         |                                   |   |  |
| Adresse mail*   tablissement (Université ou institut)*   Grenoble IUT2   Filière (UFR, spécialité ou composante)*   Choisissez une option   Année d'étude*   Choisissez une option   Login*   Mot de passe*   Confirmation du mot de passe*     Valider                             | Prénom *                                     |                                   |   |  |
| tablissement (Université ou<br>Institut) *<br>Filière (UFR, spécialité ou<br>composante) *<br>Année d'étude *<br>Login *<br>Choisissez une option •<br>Login *<br>Mot de passe *<br>Confirmation du mot de<br>passe *                                                               | Adresse mail *                               |                                   |   |  |
| Filière (UFR, spécialité ou composante) * Choisissez une option • Année d'étude * Choisissez une option • Login * Mot de passe * Confirmation du mot de passe * Valider                                                                                                    | ablissement (Université ou<br>Institut) *    | Grenoble IUT2                     | ¥ |  |
| Année d'étude * Choisissez une option  Login * Mot de passe * Confirmation du mot de passe * Valider                                                                                                    | Filière (UFR, spécialité ou<br>composante) * | Choisissez une option             | ¥ |  |
| Login * Mot de passe * Confirmation du mot de passe * Valider                                                                                                    | Année d'étude *                              | Choisissez une option             | • |  |
| Mot de passe *                                                                                                    | Login *                                      |                                   |   |  |
| Confirmation du mot de<br>passe *                                                                                                    | Mot de passe *                               |                                   |   |  |
|                                                                                                    | Confirmation du mot de passe *               | Valider                           |   |  |
|                                                                                                    | Félicitations provaaa. v                     | otre compte est maintenant activé |   |  |
| Félicitations provaaa, votre compte est maintenant activé                                                                                                    | ·, ·                                         |                                   |   |  |

Après avoir cliqué sur « **Accéder à la liste des tests** », cet écran apparaît. A gauche le bouton pour accéder à la session du test et à droite la **vidéo d'aide** (ou tutoriel).

| Connexion à une session                                                                                                    | Vidéo d'aide   |
|----------------------------------------------------------------------------------------------------|----------------|
| Cliquez sur le bouton ci-dessous pour vous<br>connecter à une session de test. Il vous sera<br>demandé d'entrer le code de session. |                |
| Se connecter à une session                                                                                                    |                |
|                                                                                                    |                |
|                                                                                                    |                |
|                                                                                                    |                |
|                                                                                                    | 000 €> +++++ S |

Avant de se connecter à la session, **regardez** attentivement la vidéo d'aide. Le tutoriel sera toujours disponible lors de la passation du test, par le bouton « **Aide** », en haut à gauche.

|     |                 | 10 <b>9</b> 20 <b>9</b> |                              | G• Déconneco |
|-----|-----------------|-------------------------|------------------------------|--------------|
| (R) | Ô               |                         | O Visi                       |              |
|     | 502             | 0                       | Faux     On ne peut     peut |              |
| 2   | Reste 2 écoutes |                         | pos das                      |              |
|     |                 |                         | Valder                       | 5 sur 20     |

Après avoir regardé attentivement la vidéo d'aide, cliquez sur « **se connecter à une session** » : Tapez le code session qui vous correspond dans le champ vide :

- Test en anglais : picardanglais
- Test en italien : **picarditalien**

| Code de la session : |   |
|----------------------|---|
|                      | _ |
|                      | < |

Le test commence. La durée moyenne est de 50 minutes.

Image: Value

Image: Value
Image: Value
Image: Value
Image: Value
Image: Value
Image: Value
Image: Value
Image: Value
Image: Value
Image: Value
Image: Value
Image: Value
Image: Value
Image: Value
Image: Value
Image: Value
Image: Value
Image: Value
Image: Value
Image: Value
Image: Value
Image: Value
Image: Value
Image: Value
Image: Value
Image: Value
Image: Value
Image: Value
Image: Value
Image: Value
Image: Value
Image: Value
Image: Value
Image: Value
Image: Value
Image: Value
Image: Value
Image: Value
Image: Value
Image: Value
Image: Value
Image: Value
Image: Value
Image: Value
Image: Value
Image: Value
Image: Value
Image: Value
Image: Value
Image: Value
Image: Value
Image: Value
Image: Value
Image: Value
Image: Value
Image: Value
Image: Value
Image: Value
Image: Value
Image: Value
Image: Value
Image: Value
Image: Value
Image: Value
Image: Value
Image: Value
Image: Value
Image: Value
Image: Value
Image: Value
Image: Value
Image: Value
Image: Value
Image: Value
Image: Value
Image: Value
Image: Value
Image: Value
Image: Value
Image: Value
Image: Value
Image: Value
Image: Value
Image: Value
Image: Value
Image: Value
Image: Value
Image: Value
Image: Value
Image: Value
Image: Value
Image: Value
Image: Value
Image: Value
Image: Value
Image: Value
Image: Value
Image: Value
Image: Value
Image: Value
<

Voici un exemple de tâche de comprehension de l'oral.

Selon les choix des institutions, les résultats seront affichés à la fin du test (selon le modèle cidessous) ou bien envoyés aux enseignants-tuteurs.

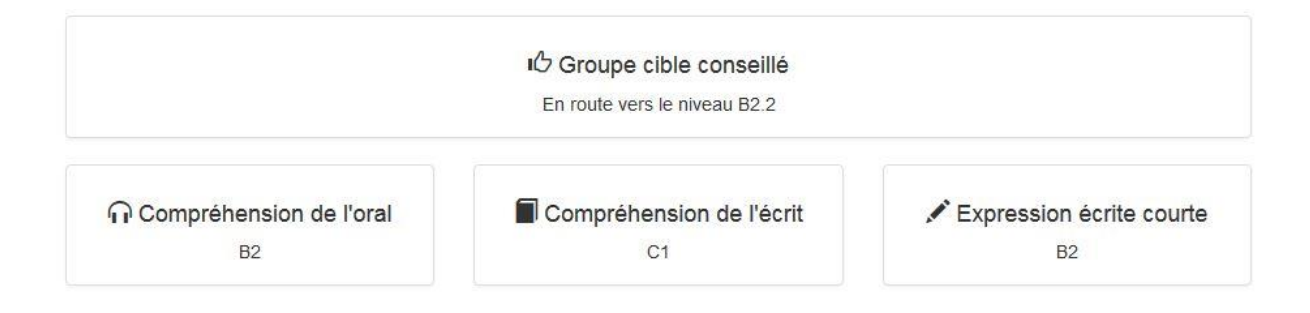

En cas de souci, merci d'envoyer un email à **self@innovalangues.net** en précisant bien votre login, nom, prénom, adresse mail utilisée et la session concernée. Nous vous répondrons dans les plus brefs délais.

Et pas de panique en cas de déconnexion, votre progression est sauvegardée et sera restaurée quand vous vous reconnecterez avec les mêmes identifiants.